# Using Career Cruising

AN OVERVIEW FOR STUDENTS AND PARENTS

#### Start at www.careercruising.com

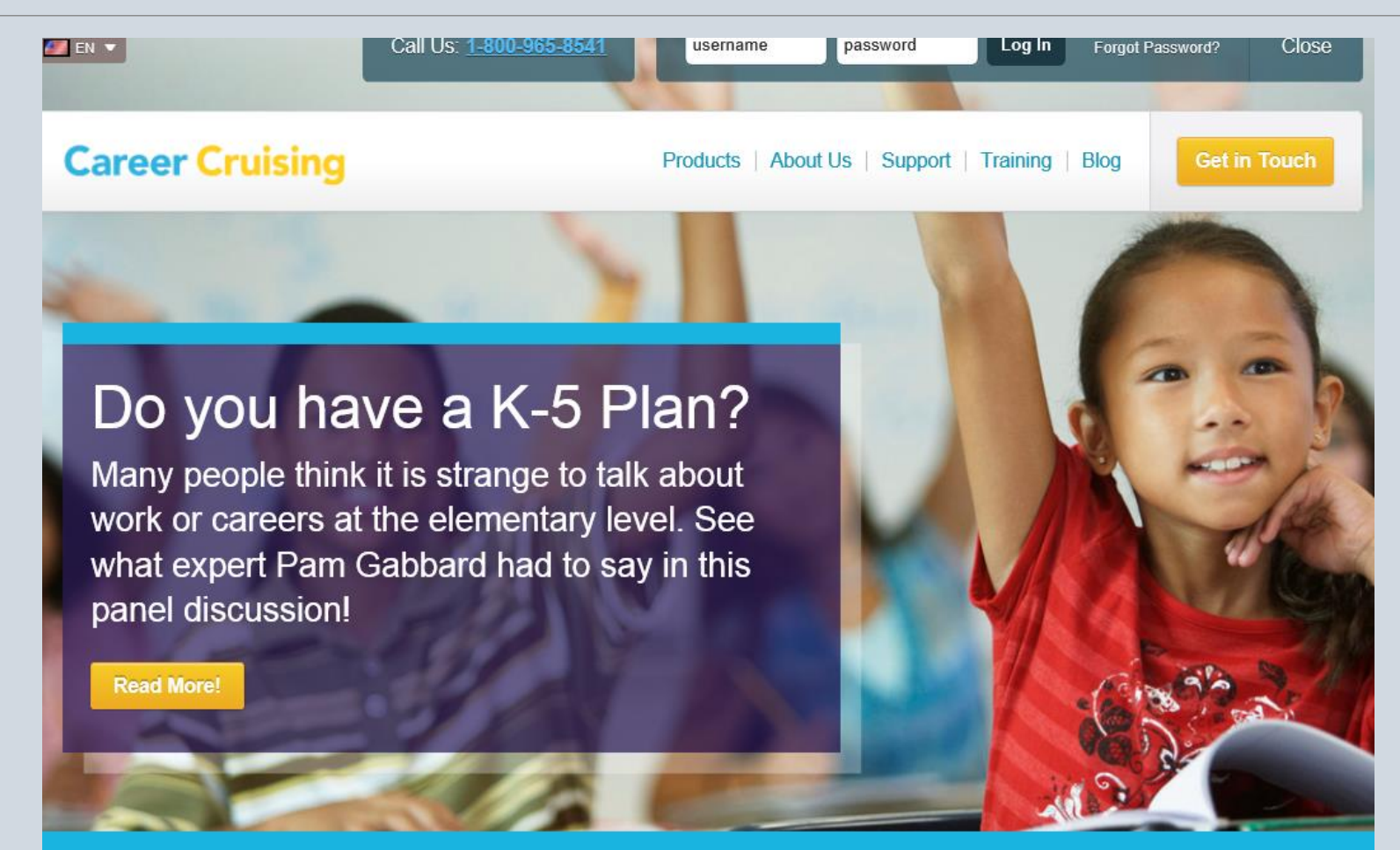

#### Enter username and password

The student's username is EMS-XXXXXX (where the x's represent the student's 6-digit ID number).

If the student has not been in Career Cruising before, his password is his 8-digit birthdate (mmddyyyy). However, if the student has ever logged into Career Cruising, he was prompted to change the password. If the student cannot recall the password he entered, the *Forgot Password* link can be used if he entered an email address when changing the password or his counselor can look it up.

#### Student Dashboard

| Career Cruising             | Español   He                                               | lp My Account 👻 🔚 🎽                                                            | Careers, schools and n                                     | nore q       |
|-----------------------------|------------------------------------------------------------|--------------------------------------------------------------------------------|------------------------------------------------------------|--------------|
| Sample01                    | Assessments Careers Education Fina                         | incial Aid Employment                                                          |                                                            |              |
| What do you want to do?     | Welcome to Career C                                        | ruising, Sample01                                                              | I                                                          |              |
| Explore My Interests        |                                                            |                                                                                |                                                            |              |
| Eearn About Careers         | My Progress                                                | 0 % 20 40                                                                      | 60 80 100 %                                                | 50%          |
| S Explore Education Options | ✓ Complete                                                 | 50%                                                                            |                                                            |              |
| Choose My Courses           | - Incomplete                                               | 50%                                                                            |                                                            |              |
| L Build My Resume           |                                                            |                                                                                |                                                            |              |
|                             | The future belongs to the Eleanor Roosevelt, Former U.S. J | ose who believe in the<br>First Lady                                           | beauty of their                                            | dreams.      |
|                             | Focus on Careers                                           |                                                                                |                                                            |              |
|                             |                                                            | Focus on beauty ca<br>If you like the idea of hel<br>careers might be right fo | I <b>reers</b><br>Iping people look their best,<br>Ir you: | one of these |
|                             |                                                            | Related Careers                                                                |                                                            |              |
|                             |                                                            | <ul> <li>Esthetician</li> </ul>                                                | <ul> <li>Nail Technicia</li> </ul>                         | an           |

Hairstylist

Makeup Artist

Cosmetologist

#### Click on My Plan

C Show me another

### The MY PLAN page

The student can always return to this page by clicking on *My Plan* under his name at the top of the page.

| are                                                                                                    | eer Cruising                                                                                                    | Español                                                                                                    | Help   My Account 👻 🗮 💙                                                                                                    | Careers, schools and more Q                                                                                                    |
|----------------------------------------------------------------------------------------------------|----------------------------------------------------------------------------------------------------|----------------------------------------------------------------------------------------------------|----------------------------------------------------------------------------------------------------|----------------------------------------------------------------------------------------------------|
| 9                                                                                                    | Sample01                                                                                                    | Assessments Careers Education                                                                                                    | Financial Aid Employment                                                                                                    | T 17                                                                                                    |
| Plan                                                                                                    | Build My Resume Share My                                                                                                    | Plan Print My Plan                                                                                                    |                                                                                                    |                                                                                                    |
|                                                                                                    | Sample0<br>Saginaw High<br>Fort Worth, Texas<br>Edit Profile                                                                                                    | 1 Grade09<br>School                                                                                                    | My Progress                                                                                                    | 50%<br>View Details                                                                                                    |
| <ul> <li>M</li> <li>M</li> <li>M</li> <li>M</li> <li>M</li> <li>M</li> <li>M</li> <li>M</li> <li>M</li> <li>M</li> </ul> | fly Assessments<br>Ay Careers<br>Ay Education<br>Ay Scholarships & Financial Aid<br>Ay Course Plan<br>Ay Goals & Plans<br>Ay Activities & Experiences<br>Ay Assignments & Activities<br>Ay Journal | My Assessments Matchmaker & My Skills Answer questions about your likes and dislikes to find careers that much up with your interests. 9-13-14 Updated: Sept. 13, 2014 Career Matchmaker                                                                                                    | Ability Profiler<br>Learn more about your abilities and<br>see how your abilities compare to<br>those used in careers that interest<br>you.<br>View More                                                         | Learning Styles Inventory         Learn more about your abilities and see how your abilities compare to those used in careers that interest you.         You are a Visual Learning         Visual Learning       70%         Auditory Learning       10%         Tactile Learning       20%         View My Profile |
|                                                                                                    | fy Advisement Log                                                                                                    | <ul> <li>My Saved Careers</li> <li>Bookmark the careers that interest<br/>you and record your thoughts about<br/>each. When you find an occupation<br/>that interests you click on "Save to<br/>by Plan".</li> <li>Find Careers</li> <li>My Journal allows you to reflect on<br/>your career and education plans.</li> <li>View More</li> </ul> | <ul> <li>My Saved Schools</li> <li>Bookmark the colleges that interest<br/>you and record your thoughts about<br/>each. When you find a school that<br/>interests you click on "Save to My<br/>Plan".</li> </ul> | Sokmark the majors that interest you and record your thoughts about each. When you find a major that interests you click on "Save to My plan". Find Majors                                                                                                    |

I

If the student has completed Matchmaker, date and title show up here.

Click on the title to see results.

(We'll look at the results page later.)

| Cai    | reer Crui                                                                                                    | sing                             |                |                                                                                                    |                                                                                                    | Españo                                                                                             | ol   Help   My Ac                                                                  | count 👻                                                                                       | ≣×                              | Careers, schools and more                                                                                                    | l                                                       | Q   |
|--------|----------------------------------------------------------------------------------------------------|----------------------------------|----------------|----------------------------------------------------------------------------------------------------|----------------------------------------------------------------------------------------------------|----------------------------------------------------------------------------------------------------|------------------------------------------------------------------------------------|-----------------------------------------------------------------------------------------------|---------------------------------|----------------------------------------------------------------------------------------------------|---------------------------------------------------------|-----|
| 2      | Sample01<br>My Plan                                                                                                    |                                  | •              | Assessments                                                                                                    | Careers                                                                                                    | Education                                                                                          | Financial Aid                                                                      | Employment                                                                                    |                                 | Ē                                                                                                    | A 17                                                    | e   |
| My Pla | n Build My Re                                                                                                    | sume Sha                         | are My P       | lan Print My Pla                                                                                                    | an                                                                                                    |                                                                                                    |                                                                                    |                                                                                               |                                 |                                                                                                    |                                                         |     |
|        |                                                                                                    | Samp<br><sub>Saginaw</sub>       | le01<br>High S | Grade09                                                                                                    |                                                                                                    |                                                                                                    |                                                                                    | My Progress                                                                                   |                                 |                                                                                                    | 50%                                                     | 6   |
|        |                                                                                                    | Fort Worth,<br>Edit Profile      | Texas          |                                                                                                    |                                                                                                    |                                                                                                    |                                                                                    |                                                                                               |                                 | Vie                                                                                                    | w Detai                                                 | ils |
|        | My Assessments<br>My Careers<br>My Education<br>My Scholarships<br>My Course Plan<br>My Goals & Plan<br>My Activities & E | & Financial A<br>s<br>xperiences | ud             | My /<br>Matchmak<br>Answer ques<br>and dislikes<br>match up wit<br>9-13-14<br>Updated: Se<br>Career Mat                                                                                                    | Assess<br>ter & My is<br>stions abour<br>to find care<br>th your inter<br>pt. 13, 2014<br>tchmaker                      | Skills<br>tyour likes<br>ers that<br>rests.                                                        | Ability Pro<br>Learn more a<br>see how you<br>those used in<br>you.<br>View More   | filer<br>about your abilitie<br>r abilities compar<br>c careers that inte                     | es and<br>re to<br>erest        | Learning Styles Invent<br>Learn more about your abilit<br>see how your abilities comp<br>those used in careers that ir<br>you.<br>You are a Visual Learner!<br>Visual Learning<br>Auditory Learning<br>Tactile Learning | ory<br>ies and<br>are to<br>terest<br>70%<br>10%<br>20% |     |
|        | My Assignments<br>My Journal<br>My Advisement L                                                                           | & Activities                     |                |                                                                                                    |                                                                                                    |                                                                                                    |                                                                                    |                                                                                               |                                 | View My Profile                                                                                                    |                                                         |     |
|        |                                                                                                    |                                  |                | <ul> <li>My S</li> <li>Bookmark the you and recevence of the you and recevence of the you and recevence of the you and recevence of the you and recevence of the you and recevence of the your career of the your career of the your care</li></ul> | Saved<br>le careers th<br>ord your tho<br>you find an<br>s you click o<br>ers<br>Journal<br>illows you t<br>and educati | Careers<br>hat interest<br>uoccupation<br>on "Save to<br>or "Save to<br>o reflect on<br>fon plans. | Sowmark th<br>you and reco<br>each. When<br>interests you<br>Plan".<br>Find School | Saved Sch<br>e colleges that in<br>rd your thoughts<br>you find a school<br>click on "Save to | terest<br>about<br>that<br>o My | My Saved Ma Bookmark the majors that in<br>you and record your thought<br>each. When you find a majo<br>interests you click on "Save<br>Plan". Find Majors                                                              | ljors<br>terest<br>s about<br>r that<br>to My           |     |
|        |                                                                                                    |                                  |                |                                                                                                    |                                                                                                    |                                                                                                    |                                                                                    |                                                                                               |                                 |                                                                                                    |                                                         |     |

#### The student must click

Start Career Matchmaker

to do this assessment for the first time.

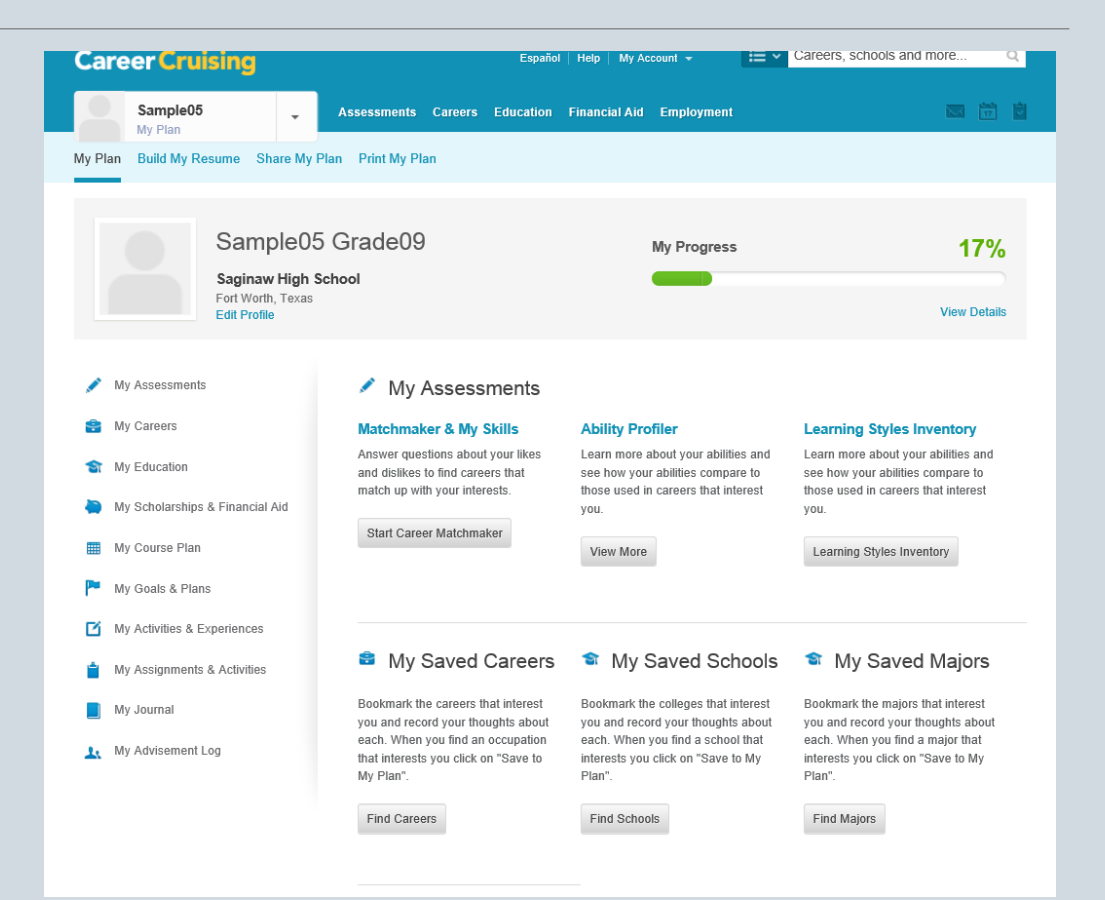

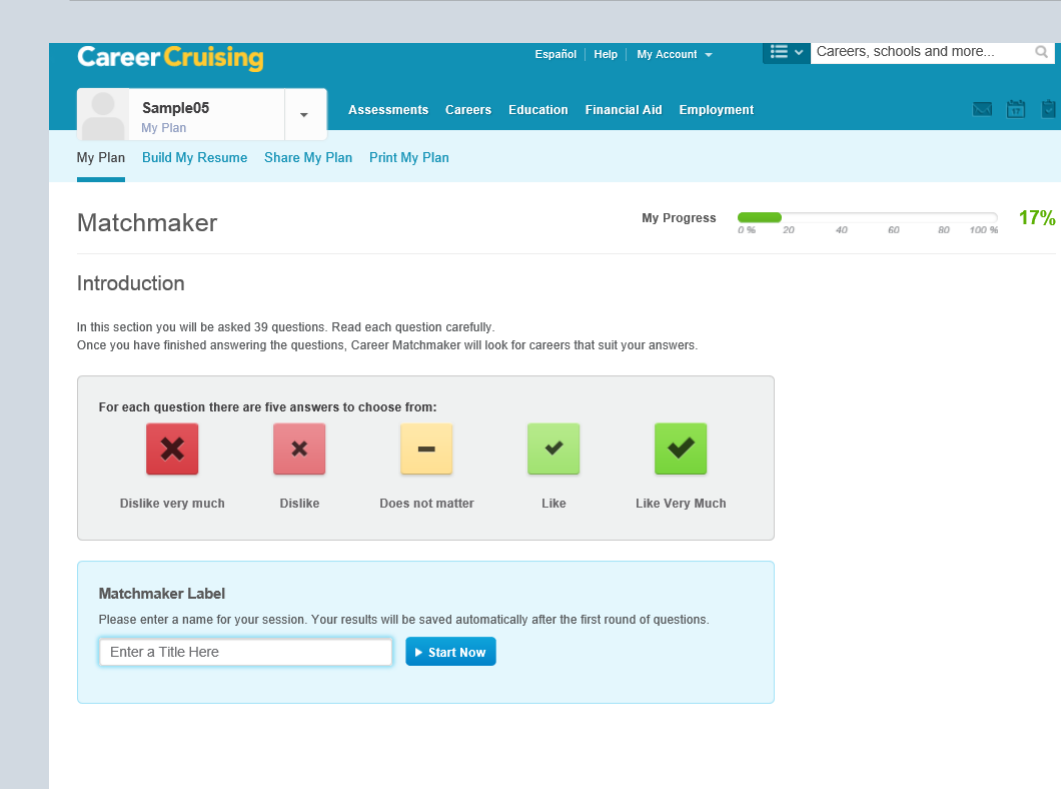

The student can enter any title here. This will help identify this assessment from others she may take at a later date.

Click Start Now.

The student will answer how well she likes a series of activities.

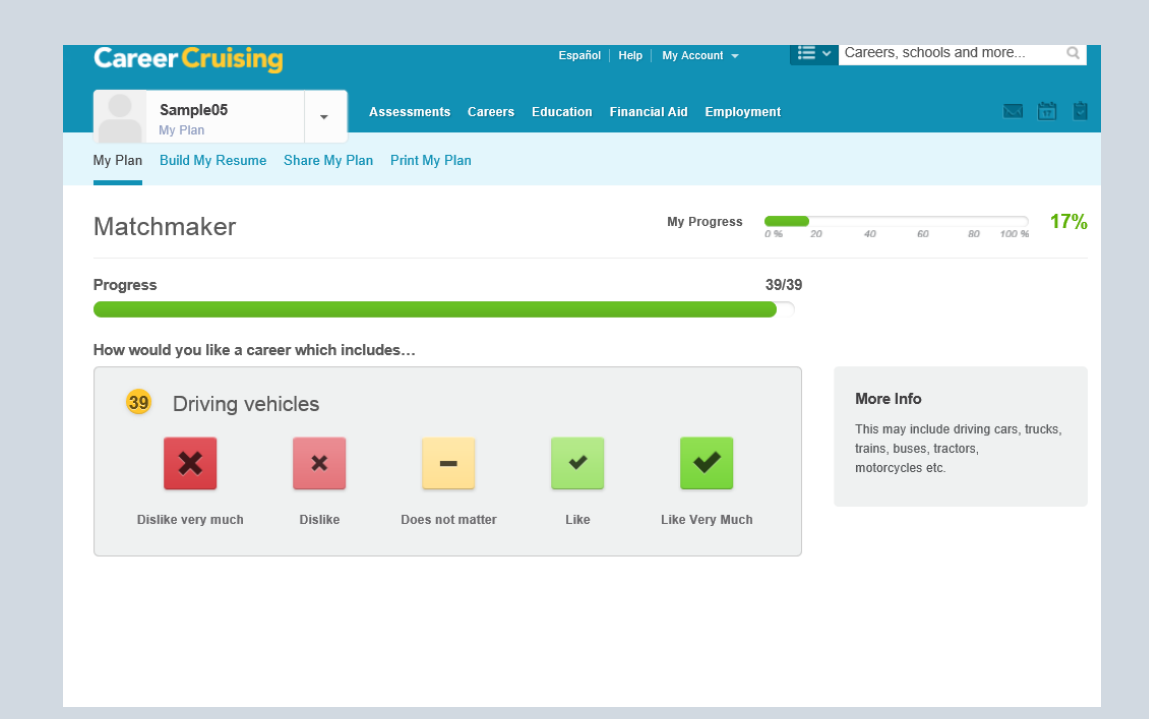

The results will show a list of careers that may interest her based on her answers to the Matchmaker assessment.

The list can be refined by level of desired education

For better results, answer more questions.

Then click on *Start My Skills*.

| Career Cruising                                                                          | Español   Help   My Account + 🛛 🗮 🗸 Careers, schools and more 🔍                                                                                                    |
|------------------------------------------------------------------------------------------|----------------------------------------------------------------------------------------------------|
| Sample05                                                                                 | ssessments Careers Education Financial Aid Employment 🔤 🛅                                                                                                    |
| My Plan Build My Resume Share My Plan                                                    | Print My Plan                                                                                                    |
| Matchmaker & My Skills                                                                   | My Progress 0% 20 40 60 80 100 % 33%                                                                                                    |
| Career Cluster<br>Recommendations<br>Human Services<br>Government & Public               | Your Results for: * Enter a Title Here  Careers that suit your answers are listed below under Interest Rank. The best matches are at the top of the list. Click on a career to learn more about it and how it suits your answers.  Matchmaker |
| Administration                                                                           | Caroor Internet Bank                                                                                                    |
| All Clusters                                                                             | Clergy     Clergy members are spiritual leaders who perform religious services and rites, guide congregation     members, and promote faith.                                                                                                  |
| Level of Education                                                                       | <ol> <li>Lobbyist<br/>Lobbyists work on behalf of special interest groups and organizations to influence government policy<br/>and legislation.</li> </ol>                                                                                    |
| 2-Year College or<br>Technical Training                                                  | <ol> <li>Proofreader<br/>Proofreaders review books, magazines, newsletters, and other written materials for errors before they<br/>are published.</li> </ol>                                                                                  |
| 4-Year College /<br>University                                                           | <ol> <li>Criminologist<br/>Criminologists study crime statistics to understand the causes and effects of crime.</li> </ol>                                                                                                    |
| C Update My Results                                                                      | <ol> <li>Computer Network Specialist         Computer network specialists develop, install, and maintain the networks that connect computers to         each other.</li> </ol>                                                                |
| Improve My Results<br>39/116 Questions Answered                                          | <ol> <li>Child and Youth Worker</li> <li>Child and youth workers provide support and guidance to children and teens with emotional,<br/>behavioral, and developmental problems.</li> </ol>                                                    |
| ► Answer More Questions                                                                  | <ol> <li>Abuse / Crisis Counselor<br/>Abuse and crisis counselors provide support to people who are in distress due to domestic violence or         other crises.</li> </ol>                                                                  |
| Review My Answers                                                                        | <ol> <li>Social Worker<br/>Social workers provide individuals and families with the resources and support they need to address<br/>personal and social issues.</li> </ol>                                                                     |
| My Skills                                                                                | 9. Bereavement Counselor<br>Bereavement counselors help people cope with the death of a loved one.                                                                                                    |
| 0/45 Questions Answered<br>Rate your level of skill in 45 key                            | 10. Addictions Counselor<br>Addictions counselors help people overcome alcohol, drug, gambling, and other addictions.                                                                                                    |
| areas to see how your skills match up<br>with the careers that you are<br>interested in. | <ol> <li>Communications Specialist         Communications specialists help companies explain their actions and policies to customers,         employees, and the public.</li> </ol>                                                           |
| F Start My Skills                                                                        | 12. Sociologist<br>Sociologists study social groups in order to better understand human social behavior.                                                                                                    |

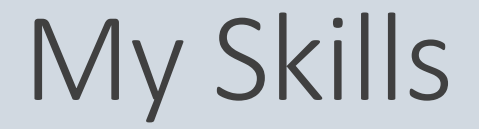

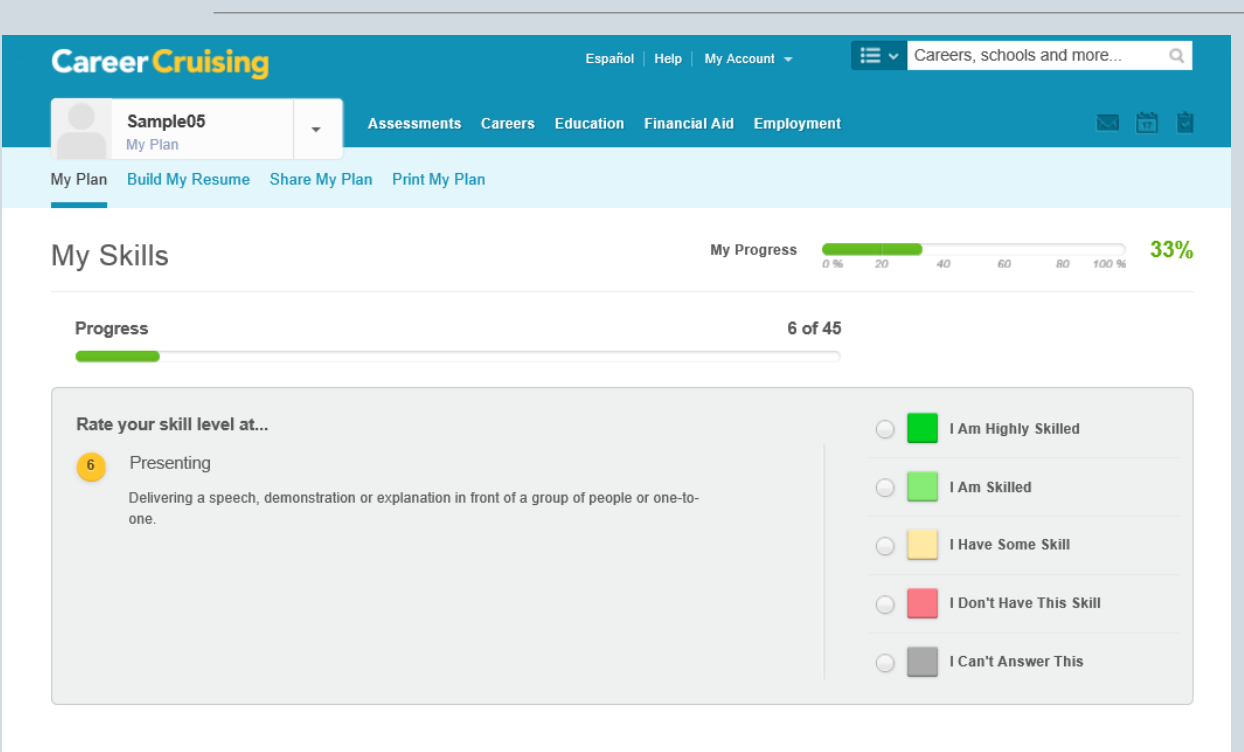

The student will rate how skilled he is at doing a series of tasks.

My Skills

The letters that now appear on the results page indicate how well the career of interest and the skills of the student match.

Click on any career to see more details.

| Career Cruising                                                                                                    | Español   Help   My Account 🗸 🛛 🗮 🗸 Careers, schools a                                                                                                    | nd more Q              |
|----------------------------------------------------------------------------------------------------|----------------------------------------------------------------------------------------------------|------------------------|
| Sample01                                                                                                    | ssessments Careers Education Financial Aid Employment                                                                                                    |                        |
| My Plan Build My Resume Share My Plan                                                                                                    | Print My Plan                                                                                                    |                        |
| Matchmaker & My Skills                                                                                                    | My Progress 0 % 20 40 60                                                                                                    | 80 100 % <b>50%</b>    |
| Career Cluster<br>Recommendations<br>Human Services<br>Education & Training                                                                                                    | Your Results for: * 9-13-14<br>Careers that suit your answers are listed below under Interest Rank. The best anticipate are at the top of career to learn more about it and how it suits your answers. | f the list. Click on a |
| All Clusters                                                                                                    | Career Interest Rank                                                                                                    | Score                  |
|                                                                                                    | <ol> <li>Sport Psychology Consultant<br/>Sport psychology consultants teach athletes mental techniques to help them improve<br/>their performance and cope with pressure.</li> </ol>                   | В                      |
| Level of Education        Image: Second second second | <ol> <li>Psychologist<br/>Psychologists diagnose and treat people affected by personal problems and<br/>psychological illnesses or disorders.</li> </ol>                                               | В                      |
| C 2-Year College or<br>Technical Training     4-Year College /                                                                                                    | <ol> <li>Career Counselor<br/>Career counselors help clients set and work towards career goals that best reflect their<br/>situation and personal qualities.</li> </ol>                                | В                      |
| C Update My Results                                                                                                    | <ol> <li>Career Coach<br/>Career coaches provide advice and support to people looking to start, change, or<br/>advance in their careers.</li> </ol>                                                    | В                      |
| Improve My Results                                                                                                    | <ol> <li>Social Worker<br/>Social workers provide individuals and families with the resources and support they<br/>need to address personal and social issues.</li> </ol>                              | в                      |
| 39/116 Questions Answered                                                                                                    | 6. Bereavement Counselor<br>Bereavement counselors help people cope with the death of a loved one.                                                                                                    | в                      |
| Answer More Questions  Review My Answers                                                                                                    | <ol> <li>Abuse / Crisis Counselor<br/>Abuse and crisis counselors provide support to people who are in distress due to<br/>domestic violence or other crises.</li> </ol>                               | в                      |
|                                                                                                    | <ol> <li>Addictions Counselor<br/>Addictions counselors help people overcome alcohol, drug, gambling, and other<br/>addictions.</li> </ol>                                                             | В                      |
| My Skills 😯                                                                                                    | <ol> <li>Bioethicist<br/>Bioethicists help people understand and resolve moral issues surrounding health care<br/>and scientific research.</li> </ol>                                                  | В                      |
| A Very Good Match                                                                                                    | <ol> <li>Psychiatric Aide         Psychiatric aides provide care and support to patients with mental or emotional         difficulties.     </li> </ol>                                                | В                      |
| Good Match     Fair Match                                                                                                    | <ol> <li>Rehabilitation Counselor<br/>Rehabilitation counselors help injured people adjust back into the workplace and resume<br/>their normal daily activities.</li> </ol>                            | В                      |
| D Questionable Match                                                                                                    | <ol> <li>Humanitarian Aid Worker<br/>Humanitarian aid workers strive to improve the quality of life of people affected by<br/>poverty, war, or natural disasters.</li> </ol>                           | В                      |
| Poor Match                                                                                                    | 13. Mediator                                                                                                    |                        |

The student can see why the career was put into his results list on the *Suitable For You?* page.

| Career Cruising                        | Español   Help   My Account 👻 🗄                                                                  | ⊒ ✓ Careers, schools and more Q                   |
|----------------------------------------|--------------------------------------------------------------------------------------------------|---------------------------------------------------|
| Sample05                               | Assessments Careers Education Financial Aid Employment                                           |                                                   |
| Search for Careers Career Clusters Car | reer Selector Military Careers                                                                   |                                                   |
| Career Counselor                       |                                                                                                  | 🗎 Save to My Plan                                 |
| At a Glance                            | Suitable for You?                                                                                | Sack to Matchmaker                                |
| Job Description                        | Career Matchmaker                                                                                |                                                   |
| Working Conditions                     | Here's how your interests compare with the aspects of this occupation. Th<br>not enjoy about it. | is should give you an idea of what you may or may |
| Earnings                               | Central Aspects                                                                                  | Your Response                                     |
| Education                              |                                                                                                  |                                                   |
| Sample Career Path                     | Considering the feelings, views or behavior of others                                            | Like                                              |
| Related Careers                        | Providing a service to members of the public (e.g. customers, patients)                          | Like                                              |
| Other Resources                        | Explaining ideas and information to people                                                       |                                                   |
| Interviews                             | Providing information                                                                            |                                                   |
| 1 Sonny                                | Asking questions and interviewing people                                                         |                                                   |
|                                        | Providing advice                                                                                 | -                                                 |
|                                        | Secondary Aspects                                                                                | Your Response                                     |
|                                        | Working with children                                                                            | ✔ Like                                            |
|                                        | Working in an office                                                                             | Like very much                                    |
|                                        | Training or teaching                                                                             | Like                                              |
|                                        | Using statistical methods to obtain, interpret and present information                           |                                                   |
|                                        | Organizing and storing information                                                               |                                                   |
|                                        | Persuading and motivating other people                                                           |                                                   |
|                                        | Speaking in front of groups of people                                                            |                                                   |
|                                        | Working with older children and teenagers                                                        |                                                   |
|                                        | Traveling around locally from place to place                                                     |                                                   |
|                                        | Other Aspects                                                                                    | Your Response                                     |
|                                        | Presenting ideas and information in writing                                                      | Like very much                                    |
|                                        | Dealing with paperwork such as letters, forms and records                                        | Like                                              |
|                                        | Helping others with their social and personal problems                                           | Like very much                                    |
|                                        | Coping with uncooperative or difficult people                                                    |                                                   |

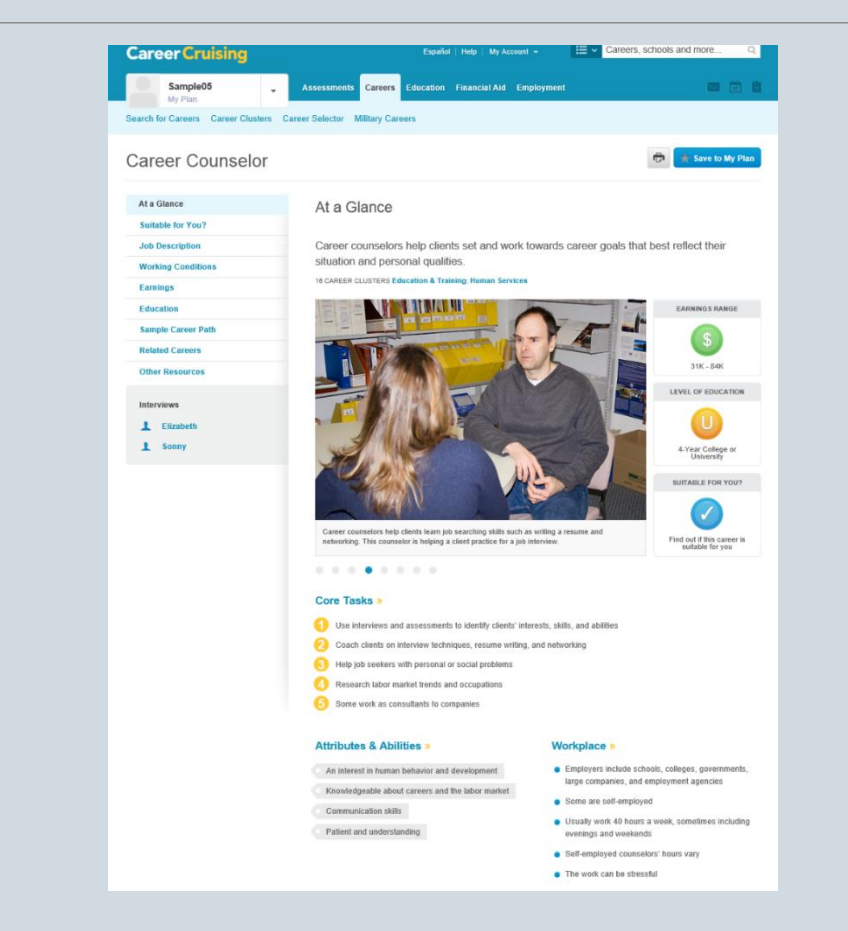

The At A Glance page shows some quick information about the career.

There are many interesting pages for each career. Explore them.

The *Education* page is particularly interesting.

| Career Cruising                      | Español   Help   My Account 👻                                                                                                    | E V Careers, schools and more Q                                                                                                    |
|--------------------------------------|----------------------------------------------------------------------------------------------------|----------------------------------------------------------------------------------------------------|
| Sample05                             | Assessments Careers Education Financial Aid Employn                                                                                                    | nent 🖾 🛱 🖥                                                                                                    |
| Search for Careers Career Clusters C | areer Selector Military Careers                                                                                                    |                                                                                                    |
| Career Counselor                     |                                                                                                    | 🔁 🚖 Save to My Plan                                                                                                    |
| At a Glance                          | Education                                                                                                    |                                                                                                    |
| Suitable for You?                    |                                                                                                    |                                                                                                    |
| Job Description                      | Most people in this field have at least a bachelor's degree                                                                                                    | In This Section                                                                                                    |
| Working Conditions                   | in counseling, psychology, or a related field. However,                                                                                                    | Education & Training                                                                                                    |
| Earnings                             | some employers require a master's degree.                                                                                                    | Related College Programs<br>Other Suggested Qualifications                                                                                    |
| Education                            | Applicants to master's degree programs in counseling need<br>a bachelor's degree, typically in psychology, social work.                                                                                  | Sample High School Program of Study                                                                                                    |
| Sample Career Path                   | sociology, or education, although applicants from other                                                                                                    |                                                                                                    |
| Related Careers                      | requisite number of psychology or counseling courses.                                                                                                    |                                                                                                    |
| Other Resources                      | Programs usually last at least 2 years and include<br>coursework and a period of practice counseling.                                                                                                    |                                                                                                    |
| Interviews                           | At some schools, students enrolled in master's degree programs of<br>separate certificate programs for those interested in career develo<br>often required to enroll in a certificate program.           | an specialize in career counseling. Other schools offer<br>pment or counseling. A bachelor's or master's degree is                            |
| 1 Sonny                              | Licensing requirements vary by state and employment setting. Son<br>be licensed. To work in elementary, middle, or secondary schools,                                                                    | ne states require counselors working in private practice to<br>counselors may first need to be licensed teachers.                             |
|                                      | A number of counseling organizations offer voluntary professional<br>Counselors (NBCC) grants the National Certified Counselor (NCC<br>and testing requirements. See the Other Resources section for a I | credentials. For example, the National Board for Certified<br>) credential to qualified candidates who meet education<br>nk to their website. |

#### Related College Programs

- · Counselor Education/School Counseling and Guidance Services
- · Psychology, General
- Social Work

· Human Resources Management/Personnel Administration, General

#### Other Suggested Qualifications

If you want to be a career counselor, you should be interested in human behavior and development in general, as well as in learning about different occupations and how the labor market works.

Counselors need excellent communication skills. They have to be able to listen carefully and ask questions effectively. Dealing with clients requires patience and understanding.

Volunteer work in counseling organizations gives valuable experience to prospective career counselors.

#### Sample High School Program of Study

This Program of Study can serve as a guide, along with other career planning materials, as learners continue on a career path. Courses listed within this plan are only recommended coursework and should be individualized to meet each learner's educational and career goals.

Scroll down to the bottom of the *Education* page to see a sample high school 4-year plan or program of study.

As it notes at the bottom of this sample plan, courses may vary from school to school. These course are just suggestions or ideas to help him complete the 4-year plan.

#### Sample High School Program of Study

This Program of Study can serve as a guide, along with other career planning materials, as learners continue on a career path. Courses listed within this plan are only recommended coursework and should be individualized to meet each learner's educational and career goals.

#### Professional Support Services Education & Training

| Grade 9                                      | Grade 10                        | Grade 11                                 | Grade 12                                 |
|----------------------------------------------|---------------------------------|------------------------------------------|------------------------------------------|
| English/Language Arts                        |                                 |                                          |                                          |
| English/Language Arts I                      | English/Language Arts II        | English/Language Arts III                | English/Language Arts IV                 |
| Math                                         |                                 |                                          |                                          |
| Algebra I                                    | Geometry                        | Algebra II                               | Other math course                        |
| Science                                      |                                 |                                          |                                          |
| Earth or Life or Physical<br>Science         | Biology                         | Chemistry                                | Physics                                  |
| Social Studies/Sciences                      |                                 |                                          |                                          |
| State History                                | U.S. History                    | Introduction to E-Marketing              | Psychology                               |
| Civics                                       |                                 | Economics                                | Sociology or American<br>Government      |
| Career & Technical Courses                   | ;                               |                                          |                                          |
| Career Exploration in Education and Training | Human Growth and<br>Development | Fundamentals of<br>Education Professions | Applications of Education<br>Professions |
| Information Technology<br>Applications       |                                 | Parenting and Child<br>Development       |                                          |

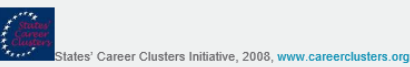

#### Important

- Check with your advisor to make sure that your course selections satisfy your graduation requirements.
- · Courses available may vary from school to school

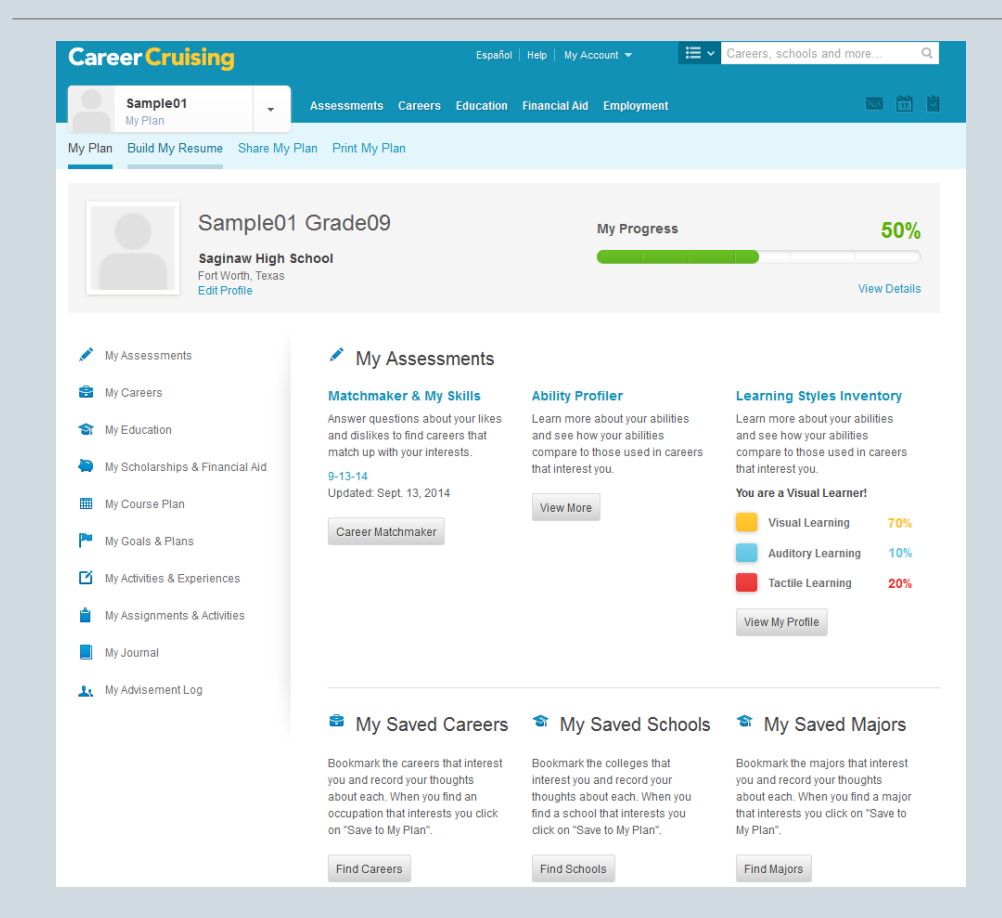

Return to the My Plan page.

Click on *My* Assessments.

The student can also take a Learning Styles Inventory.

This will tell the student how he learns best.

| Plan                                                     |                                                                                                    | My Progress                                                                                                    | 40 60 80 100 % 50                                                                                                    |
|----------------------------------------------------------|----------------------------------------------------------------------------------------------------|----------------------------------------------------------------------------------------------------|----------------------------------------------------------------------------------------------------|
| My Assessments                                           | My Assessments                                                                                                    |                                                                                                    |                                                                                                    |
| Matchmaker & My Skills                                   | Keep track of your results from a varie                                                                                           | ety of assessments.                                                                                                    |                                                                                                    |
| Ability Profiler<br>Learning Styles<br>Other Assessments | Matchmaker & My Skills<br>Answer questions about your likes<br>and dislikes to find careers that<br>match up with your interests. | Ability Profiler<br>Learn more about your abilities<br>and see how your abilities<br>compare to those used in careers<br>that intercentum: | Learning Styles Inventory<br>Discover how you learn and retain<br>information and find tips on how to<br>improve your study habits to suit<br>work learning a child |
| My Careers                                               | Best Match:                                                                                                    | that interest you.                                                                                                    | your learning style.                                                                                                    |
| My Education                                             | 9-13-14                                                                                                    | Ability Profiler                                                                                                    | You are a Visual Learner!                                                                                                    |
| My Scholarships & Financial Aid                          | View More                                                                                                    |                                                                                                    | Visual Learning 70%                                                                                                    |
| My Course Plan                                           | View More                                                                                                    |                                                                                                    | Tactile Learning 20%                                                                                                    |
| My Goals & Plans                                         |                                                                                                    |                                                                                                    | View My Profile                                                                                                    |
| J My Activities & Experiences                            |                                                                                                    |                                                                                                    | L                                                                                                    |
| My Assignments & Activities                              |                                                                                                    |                                                                                                    |                                                                                                    |
| My Journal                                               |                                                                                                    |                                                                                                    |                                                                                                    |
| My Advisement Log                                        |                                                                                                    |                                                                                                    |                                                                                                    |

The student will answer a set of questions. Then the results will help him to know more about his own learning style.

| Learning Styles                                                                                 | My Progress | 0 % | 20 | 40 | 60 | 80 | 100 % | 50% |
|-------------------------------------------------------------------------------------------------|-------------|-----|----|----|----|----|-------|-----|
| Progress                                                                                        |             | 1/2 | D  |    |    |    |       |     |
| Select the answer that is the most like you                                                     |             |     |    |    |    |    |       |     |
| 1 When reading a novel, I tend to:                                                              |             |     |    |    |    |    |       |     |
| <ul> <li>become restless, and can almost feel what the characters are doing or feeli</li> </ul> | ng          |     |    |    |    |    |       |     |
| <ul> <li>imagine seeing what I am reading</li> </ul>                                            |             |     |    |    |    |    |       |     |
| <ul> <li>either read out loud, or imagine hearing the words I am reading</li> </ul>             |             |     |    |    |    |    |       |     |

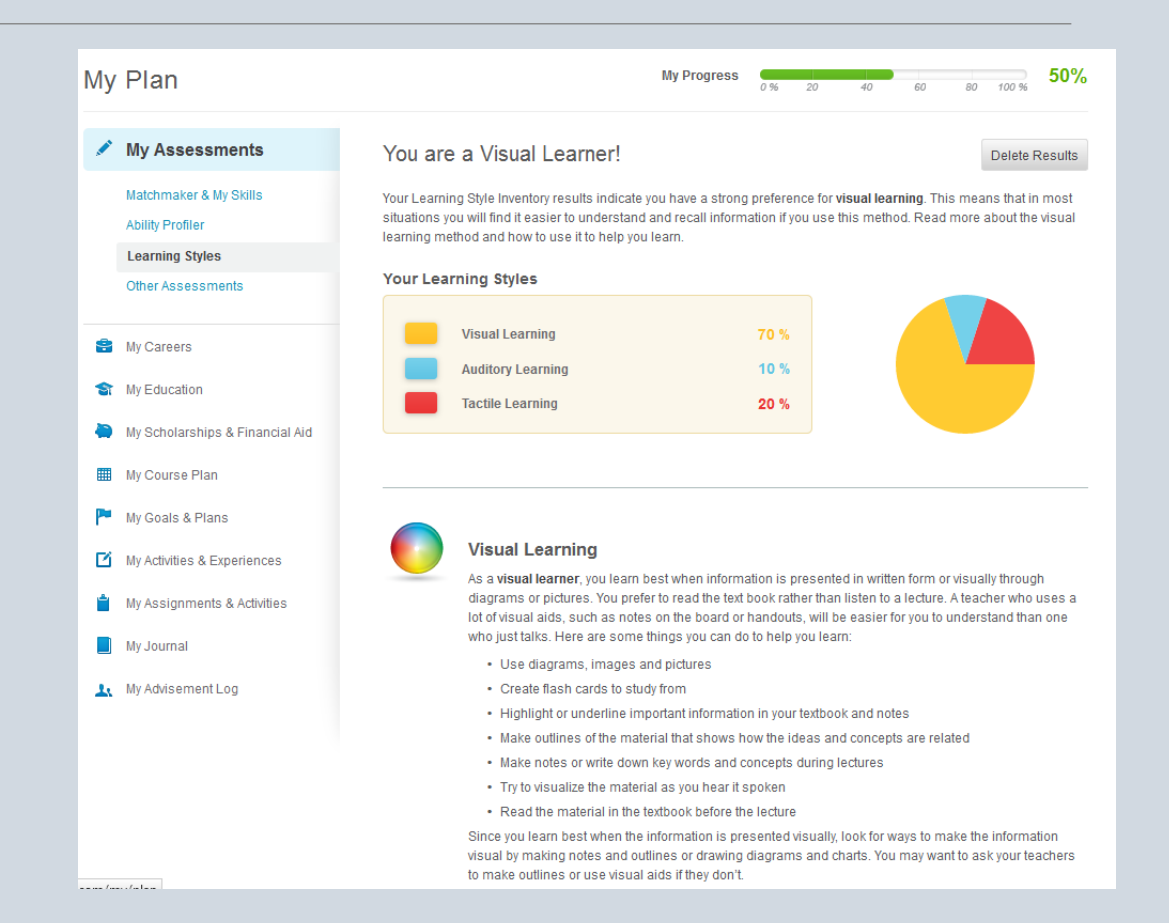

| My Plan                                                                            | My Progress                                                                                                    |
|------------------------------------------------------------------------------------|----------------------------------------------------------------------------------------------------|
| ✓ My Assessments                                                                   | ◆ Back to Other Assessments                                                                                                    |
| Matchmaker & My Skills<br>Ability Profiler<br>Learning Styles<br>Other Assessments | Add Assessment Results Select from one of the assigned assessments or click More Assessments for other options. Assigned Assessments More Assessments |
| 🔒 My Careers                                                                       | ACT                                                                                                    |
| S My Education                                                                     | ASVAB                                                                                                    |
| Ny Scholarships & Financial Aid                                                    | PSAT Scores and Percentiles                                                                                                    |
| My Course Plan                                                                     | SAT Reasoning                                                                                                    |
| My Goals & Plans                                                                   |                                                                                                    |
| My Activities & Experiences                                                        |                                                                                                    |
| My Assignments & Activities                                                        |                                                                                                    |
| My Journal                                                                         |                                                                                                    |
| L My Advisement Log                                                                |                                                                                                    |

By clicking on Other Assessments on the My Assessments page, the student can enter his results from other assessments he may take: ACT, ASVAB, PSAT, and SAT.

Simply click on the test and enter the data from the student score report.

| PSAT Scores and Percentiles                |   |
|--------------------------------------------|---|
| Date Taken Please Select V Please Select V | * |
| % Critical Reading:                        |   |
| % Math:                                    |   |
| % Writing:                                 |   |
| ✓ Save or Cancel                           |   |

Go back to the *My Plan* page and click on *My Course Plan.* 

| Ca     | reer Cruising                                                                                                    | Español                                                                                                    | Help   My Account 👻 🗮 🗸                                                                                                    | Careers, schools and more                                                                                                    |
|--------|----------------------------------------------------------------------------------------------------|----------------------------------------------------------------------------------------------------|----------------------------------------------------------------------------------------------------|----------------------------------------------------------------------------------------------------|
|        | Sample05                                                                                                    | Assessments Careers Education                                                                                                    | Financial Aid Employment                                                                                                    |                                                                                                    |
| My Pla | an Build My Resume Share M                                                                                                    | y Plan Print My Plan                                                                                                    |                                                                                                    |                                                                                                    |
|        | SampleC<br>Saginaw High<br>Fort Worth, Texa<br>Edit Profile                                                                        | 95 Grade09<br>I School                                                                                                    | My Progress                                                                                                    | 33%<br>View Details                                                                                                    |
|        | My Assessments                                                                                                    | My Assessments                                                                                                    |                                                                                                    |                                                                                                    |
|        | My Careers<br>My Education<br>My Scholarships & Financial Aid<br>My Course Plan<br>My Goals & Plans<br>My Activities & Experiences | Matchmaker & My Skills<br>Answer questions about your likes<br>and dislikes to find careers that<br>match up with your interests.<br>Enter a Title Here<br>Updated: Jan. 4, 2015<br>Career Matchmaker                                                                                                    | Ability Profiler<br>Learn more about your abilities and<br>see how your abilities compare to<br>those used in careers that interest<br>you.<br>View More                                                                               | Learning Styles Inventory<br>Learn more about your abilities and<br>see how your abilities compare to<br>those used in careers that interest<br>you.<br>Learning Styles Inventory                                                 |
|        | My Assignments & Activities<br>My Journal<br>My Advisement Log                                                                     | <ul> <li>My Saved Careers</li> <li>Bookmark the careers that interest<br/>you and record your thoughts about<br/>each. When you find an occupation<br/>that interests you click on "Save to<br/>My Plan".</li> <li>Find Careers</li> <li>My Journal allows you to reflect on<br/>your career and education plans.</li> <li>View More</li> </ul> | <ul> <li>My Saved Schools</li> <li>Bookmark the colleges that interest<br/>you and record your thoughts about<br/>each. When you find a school that<br/>interests you click on "Save to My<br/>Plan".</li> <li>Find Schools</li> </ul> | <ul> <li>My Saved Majors</li> <li>Bookmark the majors that interest<br/>you and record your thoughts about<br/>each. When you find a major that<br/>interests you click on "Save to My<br/>Plan".</li> <li>Find Majors</li> </ul> |

| Back to My Plan                     |                              |                         |                        | 0 📱                                    |
|-------------------------------------|------------------------------|-------------------------|------------------------|----------------------------------------|
| Year 9                              | Year 10                      | Year 11                 | Year 12                | Graduation Track                       |
| English I<br>1010 1 77              | Chemistry<br>1320 1          | + English III           | + English IV           | 15 / 26 Credits                        |
| Algebra I<br>1210 1 76              | English II<br>1020 1         | + Algebra II            | + Advanced Math        | Learn More                             |
| Biology<br>1310 1 72                | Geometry<br>1220 1           | + Physics               | + Advanced Science     | Cluster Possibiliti                    |
| Vorld Geography<br>1410 1 74        | World History<br>1420 1      | + United States History | + United States Govern | Saved Clusters<br>Click here to add    |
| Art I<br>1010 1 91                  | Art II Photography<br>2050 1 | + Elective              | + Economics            | Recommended Clusters Click here to add |
| Spanish I<br>510 1 73               | Dance/Drill Team II<br>3332  | + Elective              | + Elective             | More »                                 |
| Dance I/Aerobic Activi<br>310 1 100 | LUNCH/TUTORIALS<br>9999 0    | + Elective              | + Elective             |                                        |
| erobic Activities (wit<br>013 1 P   | Spanish II<br>1520 1         | + Alternate             | + Elective             |                                        |
| Credits: 8                          | Credits: 7                   | + Alternate             | Credits: 0             |                                        |
|                                     |                              | + Atternate             |                        |                                        |
|                                     |                              | ✓ SUBMIT                |                        |                                        |
|                                     |                              | Credits: 0              |                        |                                        |
|                                     |                              |                         |                        |                                        |

Demo student - to remove planned courses click here

Courses already completed and courses in progress have been pre-entered electronically.

Grades show for completed courses.

There is an area to track progress toward graduation. Click on *Learn More* to see more information regarding classes taken or in progress and graduation requirements left to complete.

| Diploma & Certifications        |        |           |                 |  |  |  |
|---------------------------------|--------|-----------|-----------------|--|--|--|
| Recommended Plan                |        |           |                 |  |  |  |
|                                 |        |           | 15 / 26 Credits |  |  |  |
| Earned Planned                  |        | Remaining |                 |  |  |  |
| Requirements                    | Earned | Planned   | Remaining       |  |  |  |
| X English (4 Credits)           | 1      | 1         | 2               |  |  |  |
| X Math (4 Credits)              | 1      | 1         | 2               |  |  |  |
| X Science (4 Credits)           | 1      | 1         | 2               |  |  |  |
| X Social Studies (4 Credits)    | 1      | 1         | 2               |  |  |  |
| Vorld Language (2 Credits)      | 1      | 1         | 0               |  |  |  |
| ✓ Fine Arts (1 Credit)          | 1      | 0         | 0               |  |  |  |
| Physical Education (1 Credit)   | 1      | 0         | 0               |  |  |  |
| X Speech (0.5 Credit)           | 0      | 0         | 0.5             |  |  |  |
| Ceneral Electives (5.5 Credits) | 1      | 2         | 2.5             |  |  |  |
| 15 / 26 Credits                 | 8      | 7         | 11              |  |  |  |

Please note that final graduation requirements are determined by the school guidance department. The above requirements are intended as a tracking guidaline and exceptions may occur. The student is always responsible for ensuring that graduation requirements are met.

My Course Plan

For students who entered 9<sup>th</sup> grade in (or after) the 2014-15 school year, there is an *Endorsement* box.

Click on Learn More.

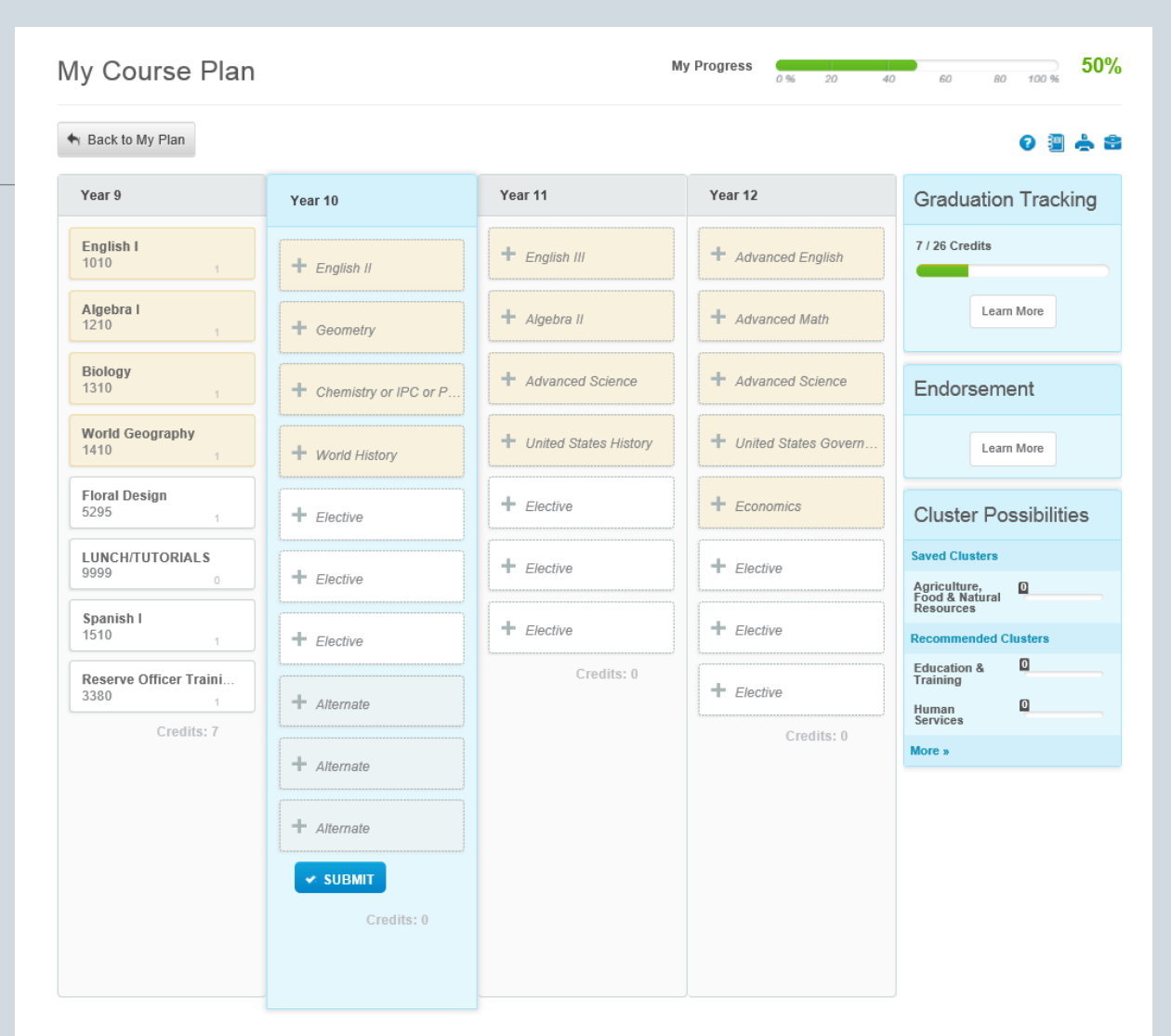

Demo student - to remove planned courses click here

| Diploma & Certifications            |        |         | 2         |  |  |
|-------------------------------------|--------|---------|-----------|--|--|
| X Math (4 Credits)                  | 0      | 1       | 3         |  |  |
| X Science (4 Credits)               | 0      | 1       | 3         |  |  |
| X Social Studies (4 Credits)        | 0      | 1       | 3         |  |  |
| World Language (2 Credits)          | 0      | 1       | 1         |  |  |
| X Fine Arts (1 Credit)              | 0      | 0       | 1         |  |  |
| Physical Education (1 Credit)       | 0      | 1       | 0         |  |  |
| Ceneral Electives (6 Credits)       | 0      | 1       | 5         |  |  |
| 7 / 26 Credits                      | 0      | 7       | 19        |  |  |
| Endorsement                         |        |         |           |  |  |
| Arts & Humanities Endorsement-Art   |        |         |           |  |  |
| Requirements 😯                      | Earned | Planned | Remaining |  |  |
| X Endorsement Electives (4 Credits) | 1      | 1       | 2         |  |  |
| 2 / 4 Credits                       | 1      | 1       | 2         |  |  |

Please note that final graduation requirements are determined by the school guidance department. The above requirements are intended as a tracking guideline and exceptions may occur. The student is always responsible for ensuring that graduation requirements are met. In addition to the graduation requirement tracking, these students will show progress toward their chosen endorsement.

#### (For those who entered 9<sup>th</sup> grade in 2014-15 or later.)

Click on *Endorsement Electives* to see a list of classes that will fulfill that endorsement.

If the student would like to explore other endorsement options, she can simply select another endorsement from the drop box and look at the Endorsement Electives for that endorsement.

(For those who entered 9<sup>th</sup> grade in 2014-15 or later.)

| Diploma & Certifications X |              |                                         |                |         |              |   |   |
|----------------------------|--------------|-----------------------------------------|----------------|---------|--------------|---|---|
|                            | LINUVISCIN   | 7116                                    |                |         |              |   |   |
|                            | Arts & Huma  | nities Endorsement-Art                  | ~              |         |              | ^ | • |
|                            |              |                                         |                |         |              |   |   |
| R                          | lequirements | 0                                       | Earned         | Planned | Remaining    |   |   |
| ×                          | Endorsement  | Electives (4 Credits)                   | 1              | 1       | 2            |   |   |
|                            | 1st Endorsem | ent Elective - 1 credit required from t | he following:  | G       | rade Credits |   |   |
|                            | 2010         | Art I                                   |                |         | 0 1          |   |   |
|                            | 2015         | Art I Pre-AP                            |                |         | 0 1          |   |   |
|                            | 2nd Endorsem | ent Elective - 1 credit required from   | the following: | G       | rade Credits |   |   |
|                            | 2020         | Art II Drawing                          |                |         | 0 1          |   |   |
|                            | 2050         | Art II Photography                      |                |         | 0 1          |   |   |
|                            | 2071         | Art II Sculpture                        |                |         | 0 1          |   |   |
|                            | 2025         | Art II Drawing Pre-AP                   |                |         | 0 1          |   |   |
|                            | 3rd Endorsem | ent Elective - 1 credit required from 1 | he following:  | G       | rade Credits |   |   |
|                            | 2035         | Art III Drawing Pre-AP                  |                |         | 0 1          |   |   |
|                            | 2053         | Art III Graphic Design Pre-AP           |                |         | 0 1          |   |   |
|                            | 2055         | Art III Photography Pre-AP              |                |         | 0 1          |   |   |
|                            | 2075         | Art III Sculpture Pre-AP                |                |         | 0 1          |   |   |
|                            | 4th Endorsme | nt Elective - 1 credit required from th | e following:   | G       | rade Credits |   |   |
|                            | 2045         | Art IV Studio Art-Drawing Portfolio     | AP             |         | 0 1          |   |   |
|                            | 2065         | 2-D Design Portfolio AP                 |                |         | 0 1          |   |   |
| 2                          | 4 Credits    |                                         | 1              | 1       | 2            | ~ |   |

| Year 9              | Year 10                                                                                                    | Year 11                                                                                                    |            | Year 12             | Gradua             | tion Trackin |
|---------------------|----------------------------------------------------------------------------------------------------|----------------------------------------------------------------------------------------------------|------------|---------------------|--------------------|--------------|
| English I<br>1010   | Course Information                                                                                                    |                                                                                                    |            |                     | >                  | ۰ <b>۱</b>   |
| Algebra I           | Name                                                                                                    | Code                                                                                                    | Credit     | Туре                | Grade              | More         |
| 1210                | English III                                                                                                    | 1030                                                                                                    | 1          | R                   | 11                 |              |
| Biology<br>1310     | English III AP                                                                                                    | 1035                                                                                                    | 1          | AP                  | 11                 | sibilities   |
| World Geogr<br>1410 |                                                                                                    |                                                                                                    |            |                     |                    |              |
| Art I<br>2010       |                                                                                                    |                                                                                                    |            |                     |                    | usters       |
| Spanish I<br>1510   |                                                                                                    |                                                                                                    |            |                     |                    |              |
| Dance I/Aero        | Description                                                                                                    | Pr                                                                                                    | erequisite | Selected            | Future             |              |
| 3310                | In English III, students will engage in a<br>their prior knowledge and skills in order                                                                                                    | tivities that build on to strengthen their                                                                                                    | E<br>1     | English III<br>1030 | English IV<br>1040 |              |
| Aerobic Act         | reading, writing, and oral alngagae skil<br>and write on a daily basis. Instruction o<br>aspects of American Literature. Studen<br>multiple generation American Beratur<br>learn Bierary forms and sems, and line<br>influences of the historical context on a<br>Students write in a variety of forms, inc<br>personal, literary, and persuasive texts<br>and complete a research More | s. Students will read<br>mphasizes all<br>ts read extensively in<br>e and world literature,<br>pret the possible<br>literary work.<br>luding expository,<br>Students plan, draft, |            |                     |                    |              |
|                     | Earned Planned / In Progres                                                                                                    | 5                                                                                                    |            |                     | Add Courses        |              |

The student will need to complete the 4-year plan by selecting the rest of her graduation requirements and electives.

For example, when the student clicks on the space for English III, the selection dialog box opens. She selects the English class she would like to take by clicking on it. A description of the class comes up along with any prerequisite classes and/or future class suggestions.

Click on *Add Courses* to add the class to the plan.

My Course Plan

Look closely at the difference between a course that has been selected and a blank placeholder.

The selected course is bolded and has a course number.

Scrolling the mouse over the selected course will also bring up the name of the course. Always check to make sure the correct course has been selected.

| Year 9                               | Year 10                             | Year 11                 | Year 12                | Graduation Trackin                     |
|--------------------------------------|-------------------------------------|-------------------------|------------------------|----------------------------------------|
| English I<br>1010 1 77               | Chemistry<br>1320 1                 | English III<br>1030 1   | + English IV           | 16 / 26 Credits                        |
| Algebra I<br>1210 1 76               | English II<br>1020 1                | + Algebra II            | + Advanced Math        | Learn More                             |
| Biology<br>1310 1 72                 | Geometry<br>1220 1                  | + Physics               | + Advanced Science     | Cluster Possibilitie                   |
| World Geography<br>1410 1 74         | World History<br>1420               | + United States History | + United States Govern | Saved Clusters<br>Click here to add    |
| Art I<br>2010 1 91                   | Art II Photography<br>2050 1        | + Elective              | + Economics            | Recommended Clusters Click here to add |
| <b>Spanish I</b><br>1510 1 <b>73</b> | Dance/Drill Team II<br>3332 1       | ar 11                   | + Elective             | More »                                 |
| Dance I/Aerobic Activi<br>3310 1 100 | LUNCH/TUTORIALS<br>9999 0 En<br>101 | glish III<br>30 1       | + Elective             |                                        |
| Aerobic Activities (wit<br>3013 1 P  | Spanish II<br>1520 1                | Algebra II              | + Elective             |                                        |
| Credits: 8                           | Credits: 7                          | Physics                 | Credits: 0             |                                        |
|                                      | ·                                   | + Alternate             |                        |                                        |
|                                      |                                     | SUBMIT                  |                        |                                        |

| Previous            | My Course Plan                         |                         | Μ                       | Iy Progress 0 % 20 40  | 60 BO 100 % 33%                        |
|---------------------|----------------------------------------|-------------------------|-------------------------|------------------------|----------------------------------------|
| Algebra I<br>408051 | Sack to My Plan                        |                         |                         |                        | 0 🗿 📥 🖴                                |
| Spanish I           | Year 9                                 | Year 10                 | Year 11                 | Year 12                | Graduation Tracking                    |
| 408141<br>Credit    | English I<br>1015                      | English II<br>1025      | + English III           | + Advanced English     | 10 / 26 Credits                        |
| Groun               | Biology<br>1315                        | + Chemistry or IPC or P | + Algebra II            | + Advanced Math        | Learn More                             |
|                     | World Geography<br>1475                | + World History         | + Advanced Science      | + Advanced Science     | Endorsement                            |
|                     | Geometry<br>1225                       | + Elective              | + United States History | + United States Govern | Learn More                             |
|                     | LUNCH/TUTORIALS<br>9999 0              | + Elective              | + Elective              | + Economics            | Cluster Possibilities                  |
|                     | Spanish II<br>1520 1                   | + Elective              | + Elective              | + Elective             | Saved Clusters Click here to add       |
|                     | Theatre Arts I<br>2110 1               | + Elective              | + Elective              | + Elective             | Recommended Clusters Click here to add |
|                     | Volleyball/Basketball<br>3041          | + Alternate             | Credits: 0              | + Elective             | More »                                 |
|                     | creats. 7                              | + Alternate             |                         | Credits: 0             |                                        |
|                     |                                        | + Alternate             |                         |                        |                                        |
|                     |                                        | SUBMIT                  |                         |                        |                                        |
|                     |                                        |                         |                         |                        |                                        |
|                     | Demo student - to remove planned cours | es click here           |                         |                        |                                        |

For students with 8<sup>th</sup> grade courses, clicking on the gray bar will show those credits.

The gray bar will then move to the right side. Clicking on the gray bar again will shift the plan back to the 9-12 view.

Students must complete their course selections in Career Cruising. Skyward will pull next year's course requests from this plan.

The exclamation circles indicate a possible problem. Click on the course to see what the problem is, and correct it if possible.

In February counselors will meet with students to verify the accuracy of <u>next year's</u> selections, select the 3 alternate courses, and *Submit* the requests for processing/scheduling.

| /ly Course Plan               |                                 | Ν                               | Ny Progress                      | 60 80 100 % <b>6</b>                   |
|-------------------------------|---------------------------------|---------------------------------|----------------------------------|----------------------------------------|
| Hack to My Plan               |                                 |                                 |                                  | 0 🗏 📥                                  |
| Year 9                        | Year 10                         | Year 11                         | Year 12                          | Graduation Tracking                    |
| English I<br>1015 1           | English II<br>1025 1            | English III<br>1030             | Advanced English<br>1040 1       | 26 / 26 Credits                        |
| Biology<br>1315 1             | Chemistry or IPC or P<br>1320 1 | Advanced Science<br>1305        | Advanced Science<br>5911         | Learn More                             |
| World Geography<br>1475       | World History<br>1420           | United States History<br>1430   | United States Govern<br>1440 0.5 | Endorsement                            |
| Geometry<br>1225 1            | Algebra II<br>1230              | Advanced Math<br>1250           | Economics<br>1460 0.5            | Learn More                             |
| LUNCH/TUTORIALS<br>9999 0     | Spanish III Pre AP<br>1535      | Spanish IV AP<br>1545 1         | AP Statistics<br>1285 1          | Cluster Possibilities                  |
| Spanish II<br>1520 1          | Theatre Arts II                 | Theatre Arts III<br>2140 1      | Spanish V AP<br>1555 1           | Saved Clusters<br>Click here to add    |
| Theatre Arts I<br>2110        | Basketball/Volleyball<br>3072   | Basketball/Volleyball<br>3073 1 | Theatre Arts IV<br>2150 1        | Recommended Clusters Click here to add |
| Volleyball/Basketball<br>3041 | + Alternate                     | Credits: 7                      | Basketball/Volleyball<br>3074    | More »                                 |
| Credits: 7                    | + Alternate                     |                                 | Credits: 7                       |                                        |
|                               | + Alternate                     |                                 |                                  |                                        |
|                               | SUBMIT                          |                                 |                                  |                                        |
|                               | Credits: 7                      |                                 |                                  |                                        |
|                               |                                 |                                 |                                  |                                        |

Demo student - to remove planned courses click here

A student may still change her courses for future years after next year's courses are submitted.

| Y Back to My Plan                          |                                                    |                       |                               | 0 🗿 📥                                  |
|--------------------------------------------|----------------------------------------------------|-----------------------|-------------------------------|----------------------------------------|
| Year 9                                     | Year 10                                            | Year 11               | Year 12                       | Graduation Tracking                    |
| English I                                  | English II                                         | English III           | Advanced English              | 26 / 26 Credits                        |
| 1015 1                                     | 1025 1                                             | 1030                  | 1040 1                        |                                        |
| Biology                                    | Chemistry or IPC or P                              | Advanced Science      | Advanced Science              | Learn More                             |
| 1315                                       | 1320 1                                             | 1305                  | 5911 1                        |                                        |
| World Geography                            | World History                                      | United States History | United States Govern          | Endorsement                            |
| 1475 1                                     | 1420                                               | 1430                  | 1440 0.5                      |                                        |
| Geometry                                   | Algebra II                                         | Advanced Math         | Economics                     | Learn More                             |
| 1225 1                                     | 1230 1                                             | 1250                  | 1460 0.5                      |                                        |
| LUNCH/TUTORIALS                            | Spanish III Pre AP                                 | Spanish IV AP         | AP Statistics                 | Cluster Possibilities                  |
| 99999 0                                    | 1535 1                                             | 1545 1                | 1285                          |                                        |
| Spanish II                                 | Theatre Arts II                                    | Theatre Arts III      | Spanish V AP                  | Saved Clusters Click here to add       |
| 1520 1                                     | 2120                                               | 2140                  | 1555 1                        |                                        |
| Theatre Arts I                             | Basketball/Volleyball                              | Basketball/Volleyball | Theatre Arts IV               | Recommended Clusters Click here to add |
| 2110 1                                     | 3072                                               | 3073 1                | 2150 1                        |                                        |
| Volleyball/Basketball<br>3041 <sub>1</sub> | + Alternate                                        | Credits: 7            | Basketball/Volleyball<br>3074 | More »                                 |
| Credits: 7                                 | + Alternate<br>+ Alternate<br>SUBMIT<br>Credits: 7 |                       | Credits: 7                    |                                        |

Demo student - to remove planned courses click here

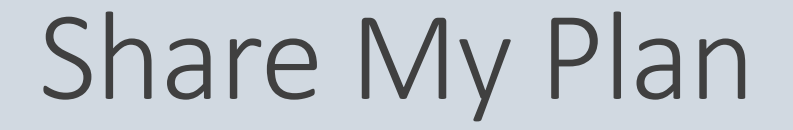

| Sample02<br>My Plan<br>My Plan Build My Resume Share My Plan                                                                                                    | sseessments Careers Education Financial Aid Employment                                                                                                    |                                                                                                 | invite h                                                                                                    |
|----------------------------------------------------------------------------------------------------|----------------------------------------------------------------------------------------------------|-------------------------------------------------------------------------------------------------|----------------------------------------------------------------------------------------------------|
| My Plan                                                                                                    | My Progress                                                                                                    | 40 60 80 100 % <b>67%</b>                                                                       | Career                                                                                                    |
| <ul> <li>My Assessments</li> <li>My Careers</li> <li>My Education</li> <li>My Scholarships &amp; Financial Aid</li> <li>My Course Plan</li> <li>My Goals &amp; Plans</li> <li>My Activities &amp; Experiences</li> </ul> | Share My Plan You can share My Plan with important people in your life: your parents/guardians an employers, organizations offering scholarships, and others.  Share My Plan with Parents/Guardians  Invite Parent/Guardian  View Parent/Guardian Comments  Share My Plan with Others  Invite Offere to View My Plan | d other individuals, like potential                                                             | He will<br>addres<br>will be                                                                                       |
| <ul> <li>My Assignments &amp; Activities</li> <li>My Journal</li> <li>My Advisement Log</li> </ul>                                                                                                    | Guest Views of My P     Sack to Share My Plan     Invite Parent/Guardi     You can share your work with you     To invite your parent or guardian                                                                                                    | <b>an</b><br>Ir parents or guardians by invitin <u>o</u><br>to join, please enter their email a | y them to create a Career Cruising Parent Portal account<br>ddress below. We will send them an email invitation to |
|                                                                                                    | To invite your parent or guardian<br>create their account.                                                                                                    | to join, please enter their email a                                                             | ddress below. We will send them an email invitation to                                                             |

Parent/Guardian Email Address

mom@home.org

Sen

By clicking on *Share My Plan*, the student can invite his parents to view what he is doing in Career Cruising.

He will just need to enter his parent's email address, and an email with access information will be sent to the parent.

\*

#### My Scholarships & Financial Aid

From the *My Plan* page, a student can go to *My Scholarships & Financial Aid* and set up a profile in the Financial Aid Selector by answering some questions about herself. This profile will help Career Cruising find scholarships for which she may be eligible.

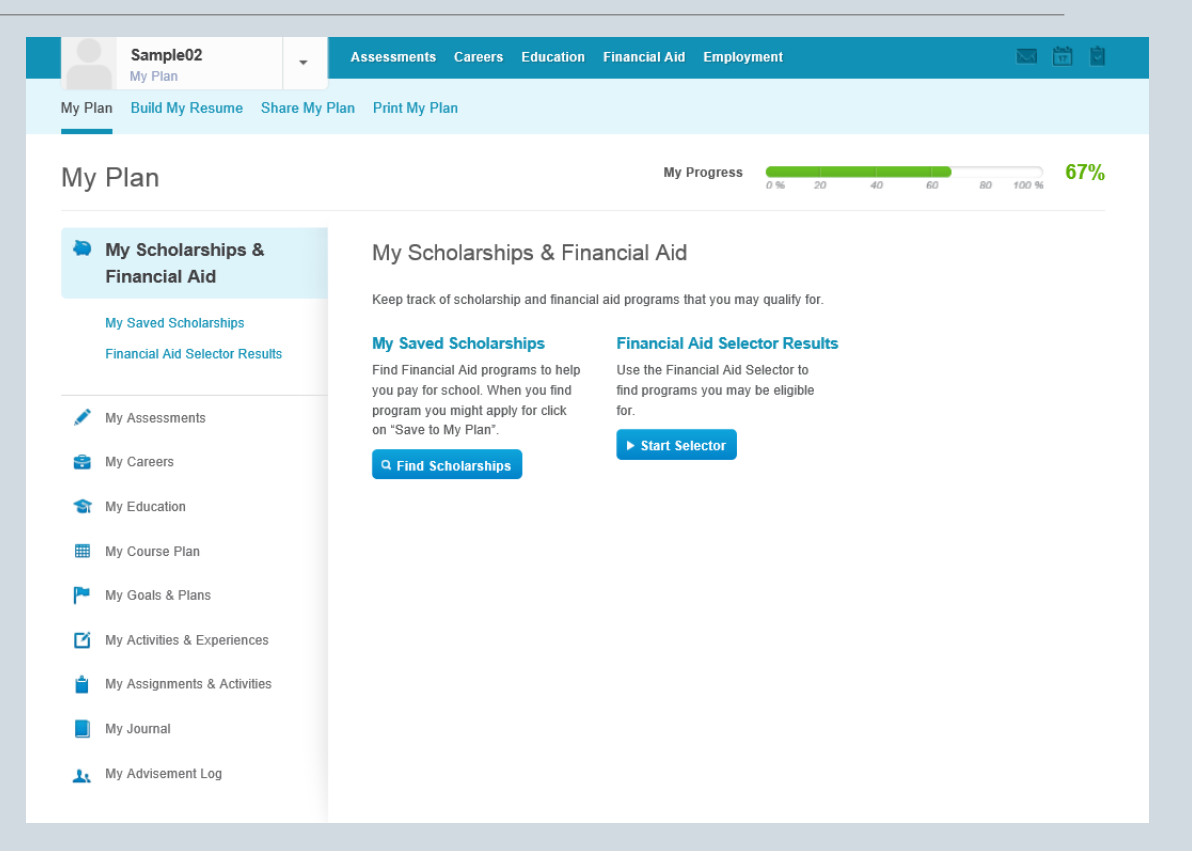

#### My Activities & Experiences

| Sample02                                                                                                    | Assessments Careers Education                                                                                                    | Financial Aid Employment                                                                                                    |                                                                                                    |                  |
|----------------------------------------------------------------------------------------------------|----------------------------------------------------------------------------------------------------|----------------------------------------------------------------------------------------------------|----------------------------------------------------------------------------------------------------|------------------|
| My Plan Build My Resume Share My                                                                                                    | Plan Print My Plan                                                                                                    |                                                                                                    |                                                                                                    |                  |
| My Plan                                                                                                    |                                                                                                    | My Progress 0 % 20                                                                                                    | 40 60 80 100 % <b>67%</b>                                                                                                    |                  |
| My Activities &<br>Experiences<br>Extracurricular Activities<br>Hobbies & Interests<br>Skills & Abilities<br>Awards & Certificates<br>Volunteer Experience<br>Work Experience | My Activities & Experie<br>Keep track of your activities and experience<br>Extracurricular Activities<br>Record the organizations, teams,<br>and other activities that you're<br>involved in.<br>View More | eriences.<br>Hobbies & Interests<br>Save your hobbies and interests in<br>My Plan.<br>View More                                                                                                    | Skills & Abilities<br>Save your skills and abilities in My<br>Plan.<br>View More                                                                                                    |                  |
| My Assessments     My Careers     My Education     My Scholarships & Einancial Aid                                                                                            | Awards & Certificates<br>Save your awards and certificates<br>in My Plan.<br>View More                                                                                                    | Volunteer Experience<br>Save your volunteer experiences in<br>My Plan.<br>Wy Plan<br>Wy Plan Build My Resume<br>Build My Resume                                                                                                    | Work Experience<br>Save your work experiences in My<br>Areasement errors telecate Reaccal At Engloyment<br>as Point My Plan                                                                                                    | 675              |
| <ul> <li>My Course Plan</li> <li>My Goals &amp; Plans</li> <li>My Assignments &amp; Activities</li> <li>My Journal</li> </ul>                                                 |                                                                                                    | Getting Started<br>To help create your resume, any<br>information started in your Trans but<br>automatically sharted with the<br>automatically sharted with the<br>automatically sharted with the<br>automatically sharted with the<br>automatically sharted with the<br>automatically sharted with<br>the screates heading has negative<br>sharted with the context, but<br>only sharted with the context, but<br>only sharted with the context, but<br>only shart section and togethed in your<br>session. | Select Sections to Include                                                                                                    | • Lornal & Print |
| ▲ My Advisement Log                                                                                                    |                                                                                                    |                                                                                                    | Awards & Certificates     & Auto Is Resume     Extracomisation Activities     & Add Is Resume     Models & Istarrests     & Add Is Resume     Models & Istarrests     & Add Is Resume     Models Istarrests     & Add Is Resume     Models     Add Is Resume     Models     References | clude Comments   |
|                                                                                                    |                                                                                                    |                                                                                                    | + Add a reference                                                                                                    |                  |

From the *My Plan* page, a student may also go to the *My Activities & Experiences* page where he can begin to list items that may later be a part of his application resume for scholarships, college, and jobs.

#### Career Cruising even has a *Build My Resume* page to help with that resume.

#### My Goals & Plans

| /ly Plan                        |                                    | My Progress 0 % 20                                             | 40 60 80 100 %                                        |
|---------------------------------|------------------------------------|----------------------------------------------------------------|-------------------------------------------------------|
| 🏲 My Goals & Plans              | My Goals & Plans                   |                                                                |                                                       |
| Career & Life Goals             | Record your goals and plans for th | e future.                                                      |                                                       |
| Post-Secondary Plan             | Career & Life Goals                | Post-Secondary Plan                                            | Career Planning Activities                            |
| Career Planning Activities      | Short Term Goals                   | Build your post-secondary plan,                                | Record your career planning                           |
| Aux Accoments                   | Enter your short terms goals       | including your career goals,<br>education goals, and financial | activities, like job shadows, career fairs, and more. |
| My Assessments                  | Long Term Goals                    | plans.                                                         | View Mere                                             |
| My Careers                      | Enter your long terms goals        | View More                                                      | view more                                             |
| S My Education                  | View More                          |                                                                |                                                       |
| My Scholarships & Financial Aid |                                    |                                                                |                                                       |
| My Course Plan                  |                                    |                                                                |                                                       |
| My Activities & Experiences     |                                    |                                                                |                                                       |
| My Assignments & Activities     |                                    |                                                                |                                                       |
| My Journal                      |                                    |                                                                |                                                       |
| 👢 My Advisement Log             |                                    |                                                                |                                                       |

From the *My Plan* page, the student can also set short and long term goals, make postsecondary plans, and keep track of career planning activities on the *My Goals & Plans* page.

# Print My Plan

By clicking on *Print My Plan* at the top of the page, a student may print whatever portions of her Career Cruising information she desires.

| Sample02<br>My Plan            | Assessments Caree        | rs Education Financial Aid Emplo                                                                                                    | yment  |                                                                                        |
|--------------------------------|--------------------------|----------------------------------------------------------------------------------------------------|--------|----------------------------------------------------------------------------------------|
| My Plan Build My Resume Sha    | re My Plan Print My Plan |                                                                                                    |        |                                                                                        |
| Print My Plan                  |                          | My Progress                                                                                                    | 0 % 20 | 40 60 80 100 % <b>67%</b>                                                              |
| Sections to Include            |                          |                                                                                                    | P      | rint Your Report                                                                       |
| Sections                       | Opt                      | ions                                                                                                    | Y      | ou can create a printer-friendly<br>ersion of My Plan                                  |
| Personal Profile               |                          |                                                                                                    |        | <ol> <li>Choose the sections you want<br/>to print.</li> </ol>                         |
| My Advisement Log              |                          |                                                                                                    |        | <ol> <li>Click on the print button below.</li> <li>Print from your browser.</li> </ol> |
| My Files                       |                          |                                                                                                    |        | Print Report                                                                           |
| My Assessments                 | V<br>V<br>V              | Matchmaker & My Skills<br>Ability Profiler<br>Learning Styles<br>SAT & ACT Scores<br>Other Assessments                                      |        |                                                                                        |
| My Careers                     | v<br>v                   | My Saved Careers<br>My Saved Clusters                                                                                                    |        |                                                                                        |
| My Education                   | v<br>v                   | My Saved Schools<br>My Saved Majors<br>Education History                                                                                    |        |                                                                                        |
| My Scholarships & Financial Ai | d 🖉                      | My Saved Scholarships                                                                                                    |        |                                                                                        |
| My Course Plan                 |                          |                                                                                                    |        |                                                                                        |
| ✓ My Goals & Plans             | ¥<br>¥                   | Career & Life Goals<br>Post-Secondary Plan<br>Career Planning Activities                                                                    |        |                                                                                        |
| My Activities & Experiences    | r<br>r<br>r<br>r         | Extracurricular Activities<br>Hobbies & Interests<br>Skills & Abilities<br>Awards & Certificates<br>Volunteer Experience<br>Work Experience |        |                                                                                        |
| My Assignments & Activities    |                          |                                                                                                    |        |                                                                                        |
| My Journal                     |                          | Most Recent Posts<br>Current Month<br>All Entries                                                                                           |        |                                                                                        |

#### And More...

| Sample02<br>My Plan                                                           | Assessments Careers Education                                                          | Financial Aid Employment                                                          |                                                                                  |
|-------------------------------------------------------------------------------|----------------------------------------------------------------------------------------|-----------------------------------------------------------------------------------|----------------------------------------------------------------------------------|
| y Plan Build My Resume Share My Pla                                           | an Print My Plan                                                                       |                                                                                   |                                                                                  |
| Sample02<br>Saginaw High Sc<br>Fort Worth, Texas<br>Edit Profile              | Grade09<br><sup>hool</sup>                                                             | My Progress                                                                       | 67%<br>View Details                                                              |
| 🖋 My Assessments                                                              | My Assessments                                                                         |                                                                                   |                                                                                  |
| 🔗 My Careers                                                                  | Matchmaker & My Skills                                                                 | Ability Profiler                                                                  | Learning Styles Inventory                                                        |
| <ul> <li>My Education</li> <li>My Scholarships &amp; Financial Aid</li> </ul> | and dislikes to find careers that match up with your interests.                        | see how your abilities compare to<br>those used in careers that interest<br>you.  | see how your abilities compare to<br>those used in careers that interest<br>you. |
| III My Course Plan                                                            | Start Career Matchmaker                                                                | View More                                                                         | Learning Styles Inventory                                                        |
| My Goals & Plans                                                              |                                                                                        |                                                                                   |                                                                                  |
| My Activities & Experiences     My Assignments & Activities                   | My Saved Careers                                                                       | My Saved Schools                                                                  | 📽 My Saved Majors                                                                |
| My Journal                                                                    | Bookmark the careers that interest<br>you and record your thoughts about               | Bookmark the colleges that interest<br>you and record your thoughts about         | Bookmark the majors that interest<br>you and record your thoughts about          |
| 1 My Advisement Log                                                           | each. When you find an occupation<br>that interests you click on "Save to<br>My Plan". | each. When you find a school that<br>interests you click on "Save to My<br>Plan". | each. When you find a major that<br>interests you click on "Save to My<br>Plan". |
|                                                                               | Find Careers                                                                           | Find Schools                                                                      | Find Majors                                                                      |
|                                                                               | My Journal<br>My Journal allows you to reflect on<br>your career and education plans.  |                                                                                   |                                                                                  |

The student can research schools and majors, saving those that are of interest to him.

The student can also keep a journal of notes as he works toward setting and achieving his goals for the future.

### Using Career Cruising

As you can see, using Career Cruising can be a fun and interactive way for students and parents to work on educational and career planning.

If you have any questions, please contact your counselor.

| areer Cruising            | Español   Help   My A                       | Account - Careers, schools and more                                                                                                    | C             |
|---------------------------|---------------------------------------------|----------------------------------------------------------------------------------------------------|---------------|
| Sample01                  | Assessments Careers Education Financial Aid | i Employment                                                                                                    | <u></u>       |
| Vhat do you want to do?   | Welcome to Career Cruisir                   | ng, Sample01!                                                                                                    |               |
| Explore My Interests      |                                             |                                                                                                    |               |
| Learn About Careers       | My Progress                                 | 0 % 20 40 60 80 100 % 50                                                                                                    | 0%            |
| Explore Education Options | ✓ Complete                                  | 50%                                                                                                    |               |
| Choose My Courses         | ≂ Incomplete                                | 50%                                                                                                    |               |
| Build My Resume           | • mcomplete                                 | 30%                                                                                                    |               |
|                           | Focus on Careers                            | Focus on careers in fashion If you like keeping up with the latest fashion trends and have strong opinion about what looks good, here are some caree consider: Related Careers Clothing Manufacture Costume Designer Fashion Designer Tailor / Dressmaker | e a<br>ers to |
|                           |                                             | Hairstvlist                                                                                                    |               |